パースチェッカー 物件データダウンロード

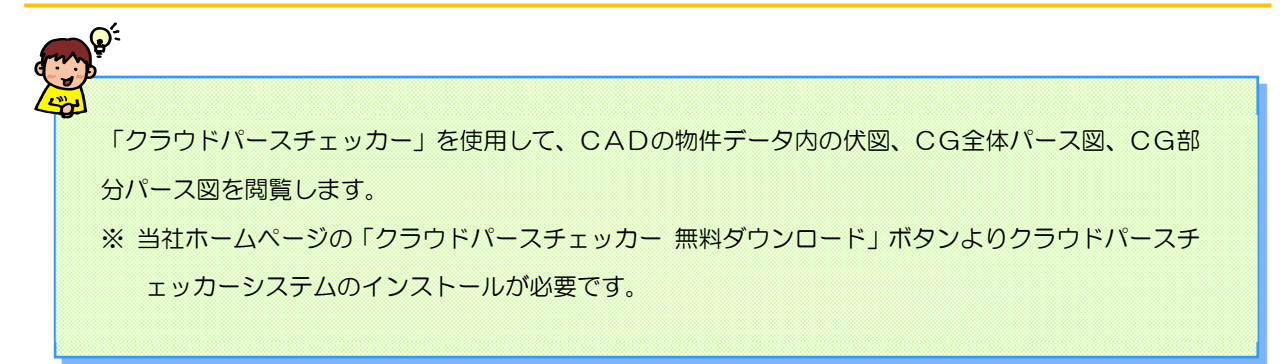

## 【パースチェッカー物件データダウンロード手順】

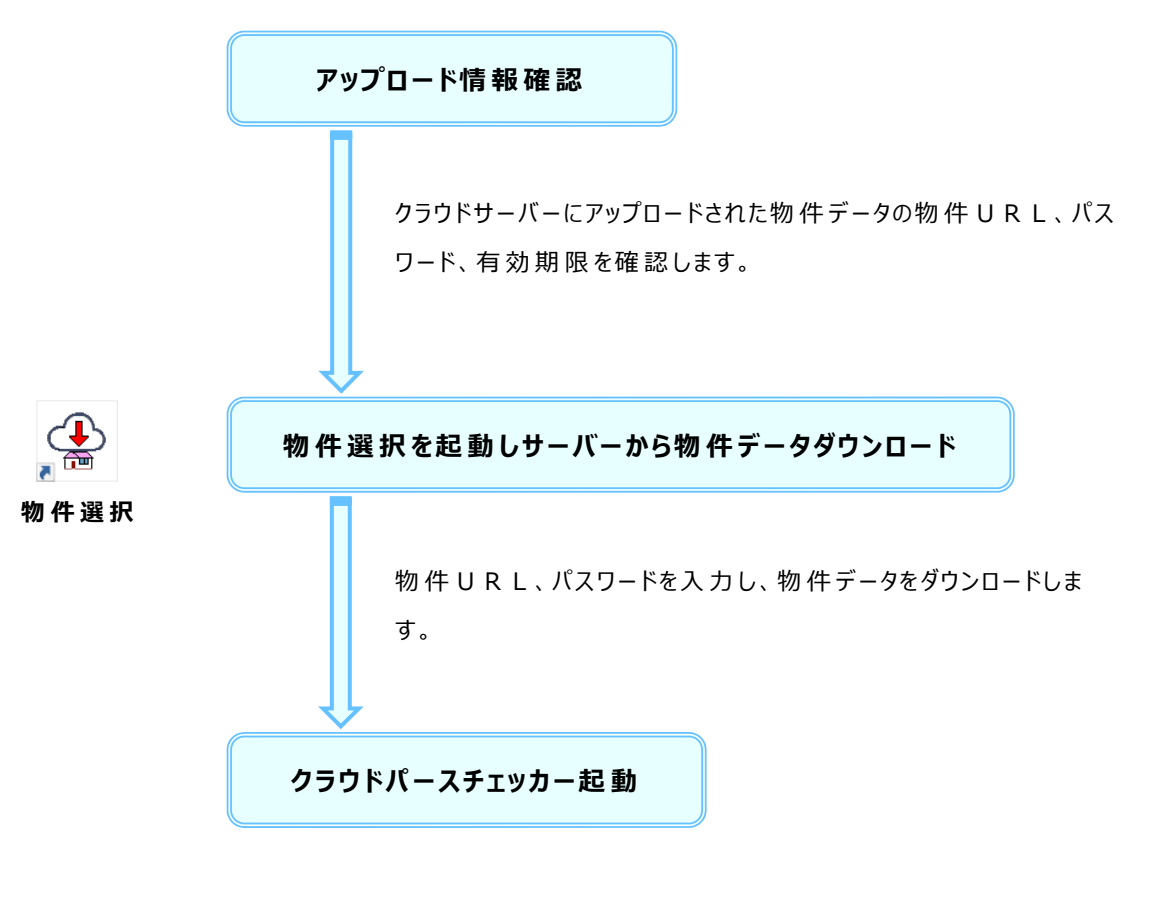

物件データ内の伏図、CG全体パース図、CG部分パース図を 閲覧します。 物 件データダウンロード

♦ 物件一覧を使用して、クラウドサーバーから物件データをダウンロードします。

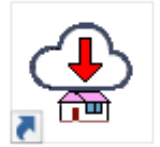

① 「クラウドパースチェッカー」のアイコンをダブルクリックします。

| 物件番号     工事名称     更新日時     有効期限       NE-XF15-1000     非住宅体育館モデル     2020/12/25 10:43     2022/03/31       NE-XF15-2000     8角形ドームモデル     2020/12/25 10:44     2022/03/31       NE-XF15-3000     円形ドームモデル     2020/12/25 14:22     2022/03/31       NE-XF15-5000     XF15 非住宅サンプル物件     弾原(S)     弾原(S)     2020/12/25 15:00     2020/12/36 | 肖·Iß余(D)  |
|----------------------------------------------------------------------------------------------------|-----------|
| NE-XF15-1000 非住宅体育館モデル<br>NE-XF15-2000 8角形ドームモデル<br>NE-XF15-3000 円形ドームモデル<br>NE-XF15-5000 XF15 非住宅サンプル物件<br>1000000000000000000000000000000000000                                                                                                    |           |
| NE-XF15-2000 8角形ドームモデル<br>NE-XF15-3000 円形ドームモデル<br>NE-XF15-5000 XF15 非住宅サンプル物件<br>削除(R)<br>単(R)<br>単(R)                                                                                                    |           |
| NE-XF15-3000 円形ドームモデル<br>NE-XF15-5000 XF15 非住宅サンプル物件<br>削除(R)<br>2020/12/25 15:00 2020/12/30                                                                                                    |           |
| NE-XF15-5000 XF15 非住宅サンプル物件<br>削除(R)<br>2020/12/05 15:00 2020/12/30                                                                                                    |           |
| The star                                                                                                    |           |
| 9770-F(D)                                                                                                    | ダウンロード(L) |
|                                                                                                    |           |
|                                                                                                    |           |
|                                                                                                    |           |
|                                                                                                    |           |
|                                                                                                    |           |
|                                                                                                    |           |
|                                                                                                    |           |
|                                                                                                    |           |
|                                                                                                    |           |

② 「クラウドパースチェッカー」の画 面 が表 示されます。

現在ご使用中のクラウドパースチェッカーのバージョンが確認できます。

- ③「XF15」のタブを選択し、「ダウンロード」をクリックします。
  - ※ マウスの右クリックからでも「選択」「削除」「ダウンロード」を選択できます。

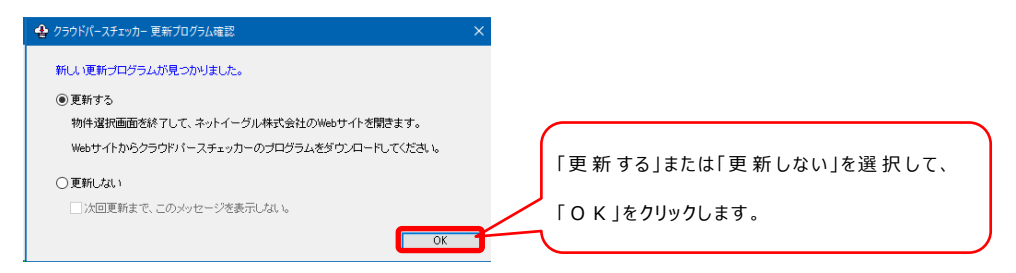

「ダウンロード」をクリックした際に、ご使用中のクラウドパースチェッカーより新しいプログラムが当社ホ ームページにアップされている場合、「クラウドパースチェッカー 更新プログラム確認」の画面が表示 されます。

## 物 件データダウンロード

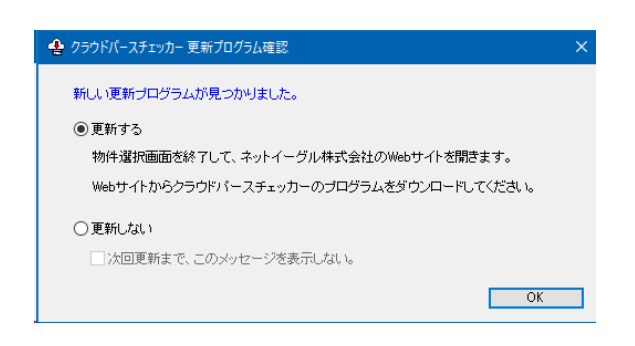

<更新する>

当社ホームページのトップページが開きます。

クラウドパースチェッカーのページで、「クラウドパースチェッカー 無料 ダウンロード」ボタンよりクラウドパースチェッカーシステムのインストールをお願いします。

<更 新しない>

更新しない場合は、「物件データダウンロード」の画面が表示されます。

物件のダウンロードへ進みます。

「次回更新まで、このメッセージを表示しない。」にチェックをつけると、次回新しいプログラムが当社ホームページにアップされるまで、確認画面は表示されません。

| 🐴 プログラム更新履歴 (202012A)                                                                                                    | × |
|----------------------------------------------------------------------------------------------------|---|
| ■ Ver 202012A<br>XSTAR<br>・関連データメニューおよびツールバーボタンを追加しました。(Ver22より対応)<br>伏図などの帳票データが一緒にアップロードされていれば、関連データボタン<br>より帳票を確認できるようになりました。 | ^ |
| XF24<br>・関連データメニューおよびシールバーボタンを追加しました。<br>伏図などの帳票データが一緒にアップロードされていれば、関連データボタン<br>より帳票を確認できるようになりました。                              |   |
| XF15<br>・関連データメニューおよびツールバーボタンを追加しました。<br>伏図などの帳票データが一緒こアップロードされていれば、関連データボタン<br>より帳票を確認できるようになりました。                              |   |
| ■ Ver 202009A<br>XSTAR<br>・断面編集モードで断面図が確認できるようになりました。<br>・断面編集モードで範囲指定リアル加工バースができるようになりました。                                      |   |
| XF24<br>・ユニット編集モードでユニット図が確認できるようになりました。<br>・断面編集モードが断面図が確認できるようになりました。<br>・ユニット編集モード・断面編集モードで範囲指定リアル加工パースが<br>できるトラになりました。       | ~ |
| 開じる                                                                                                    |   |

④ 「更新履歴」をクリックすると、「プログラム更新履歴(バージョン番号)」の画面が表示されます。 クラウドパースチェッカープログラムの更新内容が確認できます。

## 物件データダウンロード

| 🔮 クラウドパースチェッカー (202012A) |                                          |                  |            | ×       |
|--------------------------|------------------------------------------|------------------|------------|---------|
| XSTAR XF24 XF15          |                                          |                  | 2          | )       |
| 物件番号 工事名称                |                                          | 更新日時             | 有効期限 3     | 肖/ƙ(D)  |
| NE-XF15-1000 非住宅体育館モデ    | N                                        | 2020/12/25 10:43 | 2022/03/31 |         |
| NE-XF15-2000 8角形ドームモデル   | ,                                        | 2020/12/25 10:44 | 2022/03/31 |         |
| NE-XF15-3000 円形ドームモデル    |                                          | 2020/12/25 14:22 | 2022/03/31 |         |
| NE-XF15-5000 XF15 非住宅サンプ | <sup>プ</sup> ル物件                         | 2020/12/05 15:00 | 2020/12/30 |         |
|                          | 削除確認<br>② 物件 "NE-XF15-5000" を削除してもよろしいです | b <sup>1</sup> ? |            |         |
|                          | (#U)(X)                                  | NŽ (N)           |            | 更新履歴(H) |
|                          |                                          |                  |            | 閉じる(X)  |

- 1 有効期限が切れた物件データは、赤色文字で表示されます。
- ② 既にダウンロードした物件データを再度、クラウドパースチェッカーで開く場合は、物件を選択し、 「選択」をクリックします。
- ③ 物件データが不要な場合は、物件を選択し、「削除」をクリックします。
   ※ CtrlキーやShift+で複数物件を選択して、削除できます。
- ④ ③で「削除」をクリックすると、「削除確認」の画面が表示されます。
   「はい」をクリックし、物件を削除します。
- 5 「閉じる」をクリックすると、「物件選択」が終了します。

物件データダウンロード

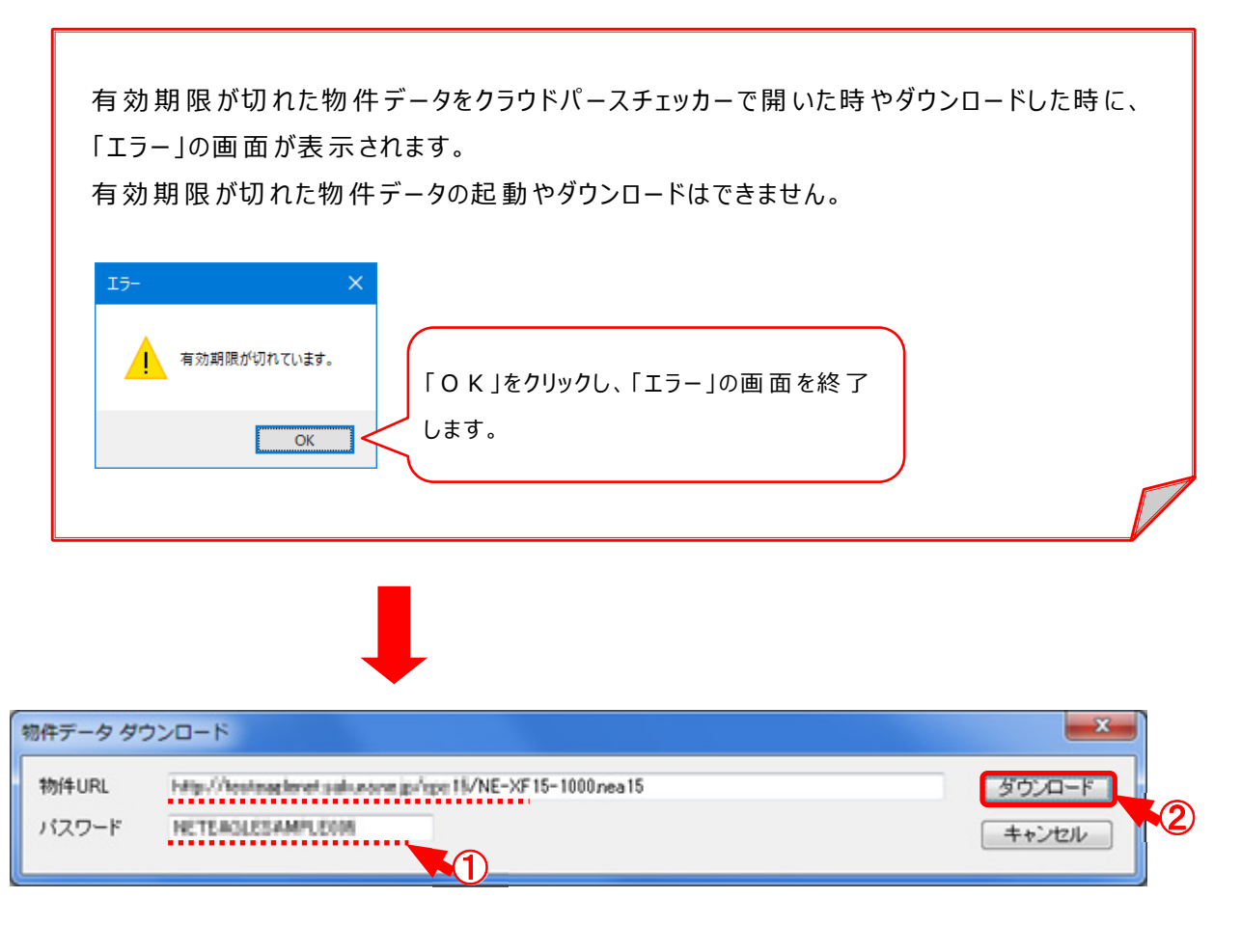

- 「ダウンロード」をクリックすると、「物件データダウンロード」の画面が表示されます。
   物件URL、パスワードを入力します。
  - ※ 物件 U R L、パスワードは、XF15 C A Dを使用されているプレカット工場様等が物件データ をクラウドサーバーへアップロードした時に表示されます。
- 2 「ダウンロード」をクリックします。

### 物 件データダウンロード

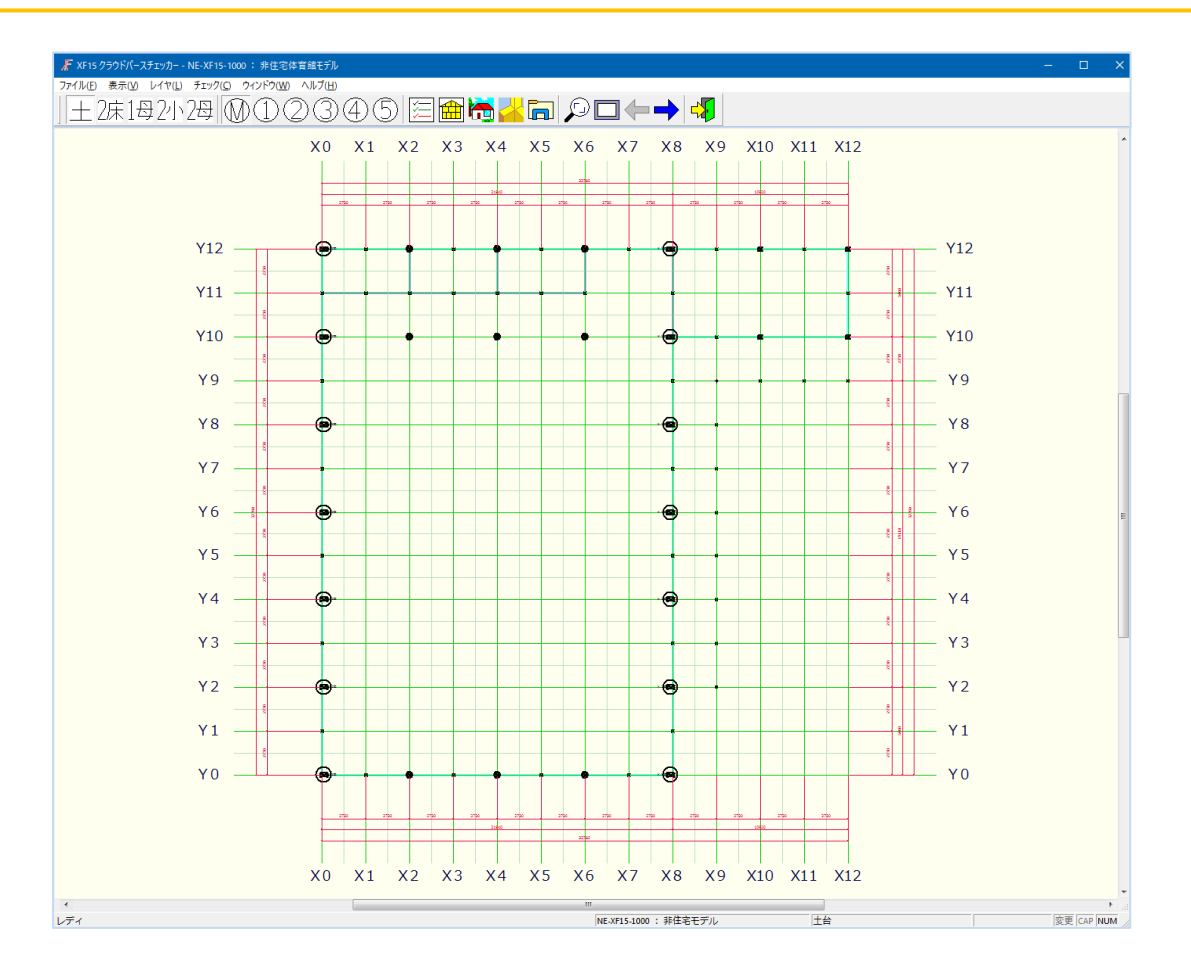

クラウドパースチェッカーが起動します。
 ダウンロードした物件データの伏図が表示されます。

をクリックすると、構造パースが起動します。
 構造パース起動時に「RendWin4 は動作を停止しました」のエラーが表示された場合は、以下の設定を変更し、再度構造パースの起動確認をお願い致します。

構造パース起動後、〔オプション-デバイス設定〕をクリックし、「デバイス設定」の画面から 「GPUを使用せず、ソフトウェアのみでレンダリングする。」にチェックをつけ、設定します。 構造パースが起動しない場合、「C:¥nepgm¥xsperse¥bin¥RendWin4.exe」を 直接ダブルクリックし、構造パースを起動させた後にデバイスの設定を行ってください。 クラウドパースチェッカー/起動

◆ クラウドパースチェッカーでは、レイヤ切替、画面拡大、構造パース起動の操作ができます。

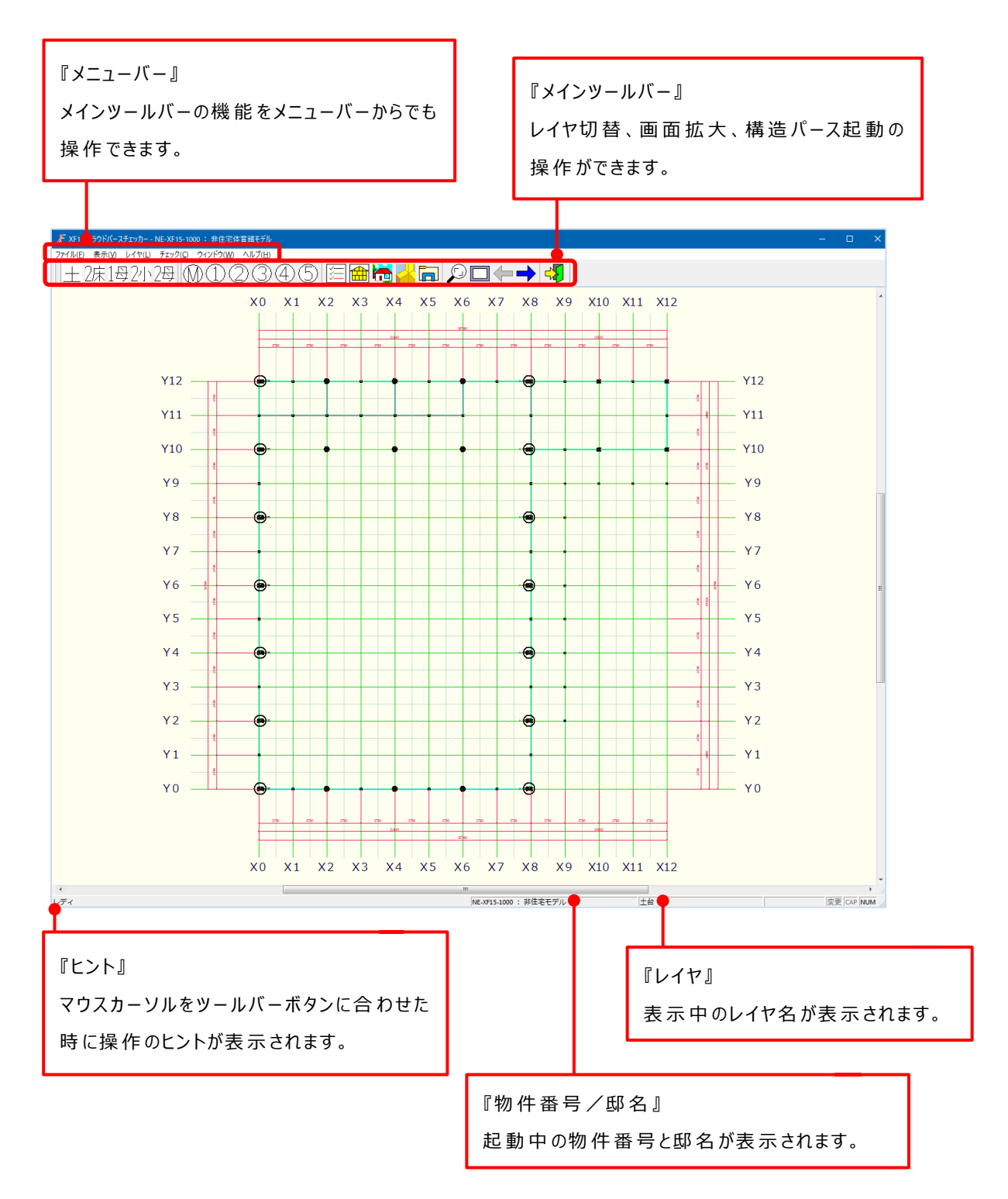

### クラウドパースチェッカー/起動

#### 『メインツールバー』

|| 十 1床1竪1天1屋2床2竪2天2屋3床3竪3天3屋4床4竪4天4屋||

- ・土台から屋根レイヤまで切替ます。
- =〔レイヤ-土台~4階屋根〕

## M12345

- ・メインレイヤからサブレイヤを切替ます。
- =〔レイヤーメイン~サブレイヤ5〕
- ・要素表示(伏図):伏図画面に表示する要素を設定します。
   =〔表示 要素〕
- ・断面編集モード: 断面編集モードに切り替えます。
   =〔表示 断面編集モード〕
- ・構造パース:構造パースを起動します。
   =〔表示 構造パース〕
- →範囲構造パース:パース図の描画範囲を指定して、構造パースを起動します。
  =〔表示 範囲構造パース〕
- ▶ 「関連データ:アップロードされた P D F などのファイルが保存されています。
   = 〔表示 関連データ〕
- ・範囲拡大:指定した範囲の画面を拡大表示します。
  =〔ウィンドウー範囲拡大〕
- ・全体図:全体図に戻します。
   =〔ウィンドウ-全体図〕

クラウドパースチェッカー/起動

←→・前のページ/次のページ:伏図画面では、表示レイヤを切り替えます。

ユニット編集モードでは、選択中のユニットからユニット番号順に順 送りします。Shiftキーを押しながらクリックすると、ユニット番 号の先頭または最後のユニットが表示できます。 断面編集モードでは、選択中の断面図から断面切断線番号順 に順送りします。Shiftキーを押しながらクリックすると、断面 切断線番号の先頭または最後の断面図が表示できます。

・アプリケーションの終了:パースチェックシステムを終了します。 =〔ファイル − アプリケーションの終了〕

<ツールバーの移動>

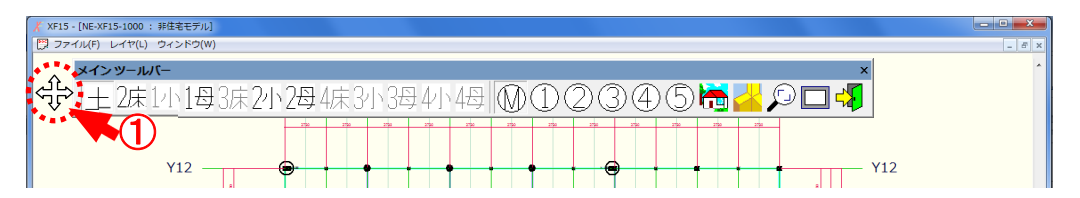

1 メインツールバーをドラッグすると、移動できます。

※ クラウドパースチェッカー起動時は、常に初期位置に表示されます。

クラウドパースチェッカー/構造パース表示

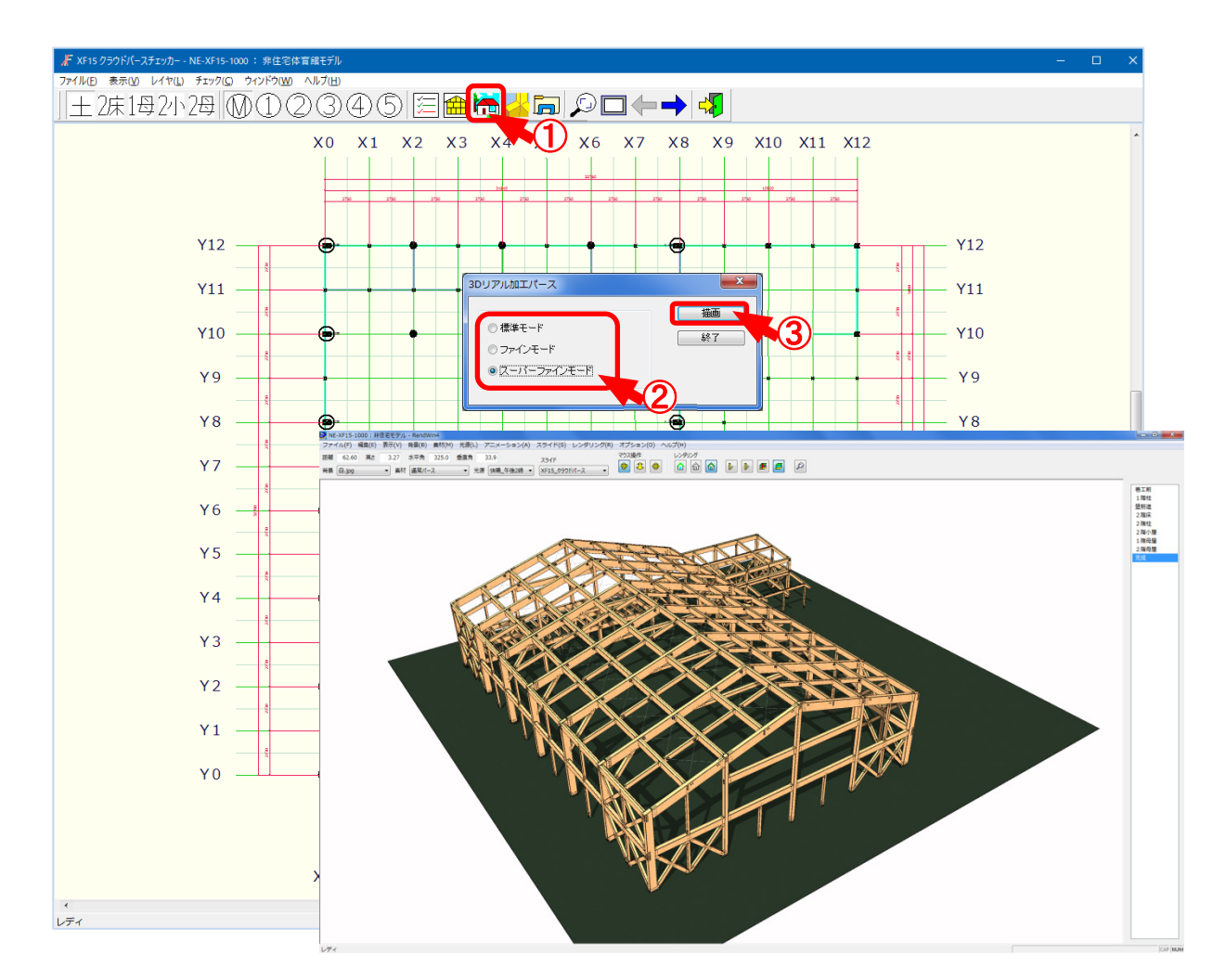

◆ クラウドパースチェッカーを使用して、構造パースを起動します。

- 1 🛅 をクリックします。
- 2 構造パースの表示モードを選択します。
- ③ 描画をクリックし、各方向からパース図を確認できます。

・標準モード:穴形状は表示されません。

- ・ファインモード:材側面の穴形状のみ表示されます。(標準モードより時間がかかります)
- ・スーパーファインモード:内部の穴形状まで表示されます。(ファインモードより時間がかかります)
- ※ 金物形状の穴、ドリフトピン、ボルト等の側面穴や、パイプ、鉄筋等の木口穴も同様です。

POINTI

パース図の描画速度が遅い場合は、〔オプション-レンダリング設定〕(16~17ページ) をご確認ください。 クラウドパースチェッカー /範囲構造パース表示

◆ クラウドパースチェッカーを使用して、描画範囲を指定し構造パースを起動します。

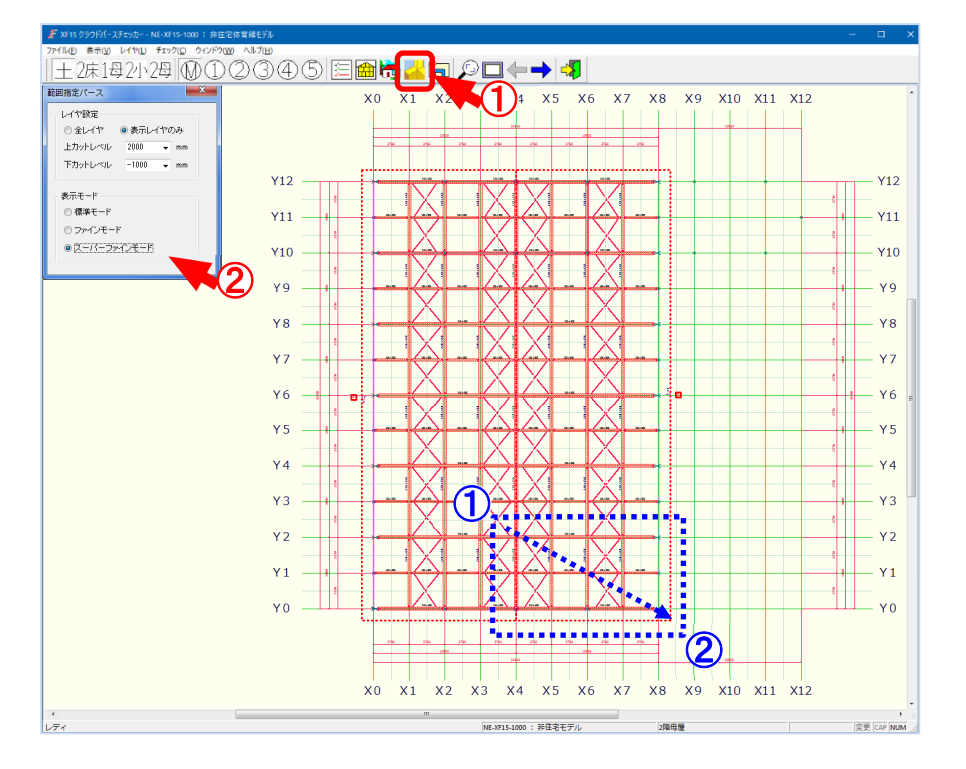

- 1 🛃 をクリックします。
- 2 「範囲指定パース」の画面が表示されます。
  - ・全レイヤ:土台から屋根レイヤまで全てのレイヤが対象となり表示されます。
  - ・表示レイヤのみ:「上カットレベル」「下カットレベル」を選択、または数値を直接入力で設定し

ます。

範囲指定したレイヤを基準(0 mm)レベルとし、「上カットレベル」「下カットレベル」で設定した領域に配置された要素が表示されます。

- ・表示モード:「標準モード」「ファインモード」「スーパーファインモード」を選択します。
- ③ ① ~ ② 点を対角にドラッグし、範囲を指定します。

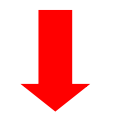

クラウドパースチェッカー /範囲構造パース表示

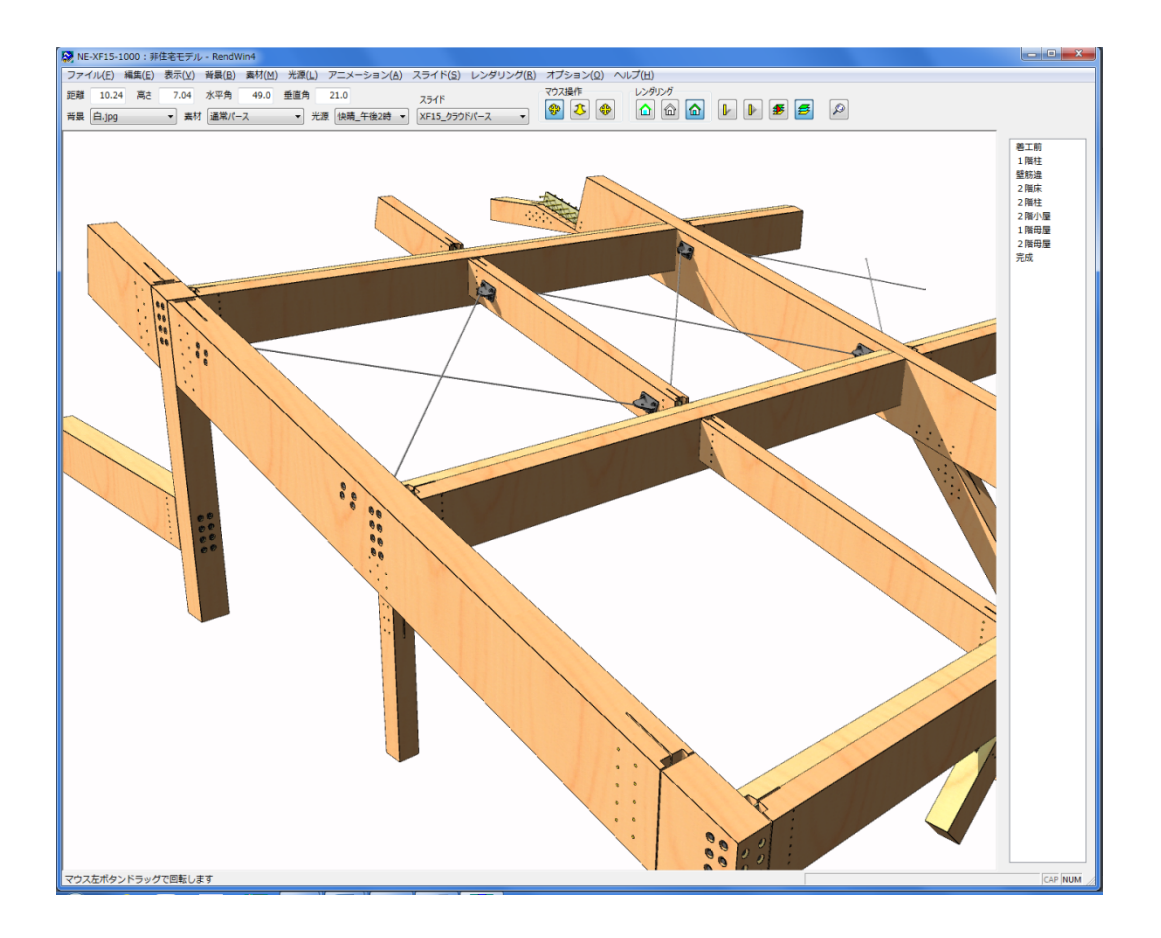

- ④ 指定した範囲で材がカットされパース図が表示されます。
- ⑤ 各方向からパース図を確認できます。

3. クラウドパースチェッカー起動 《I. 伏図画面》/ 関連データ

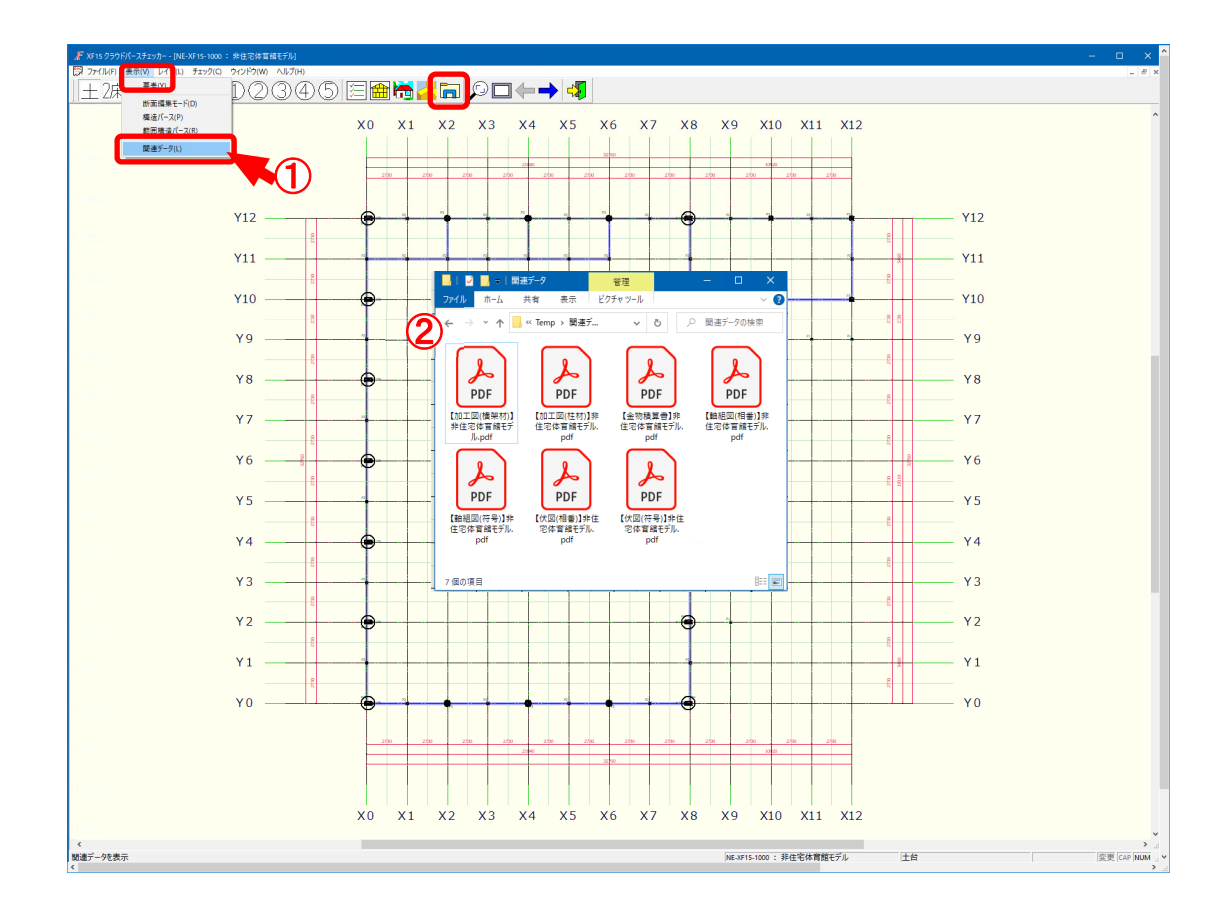

◆ クラウドパースチェッカーでアップロードされた P D F などのファイルを開きます。

1 同をクリックするか、〔表示 – 関連データ〕をクリックします。

② 「関連データ」のフォルダーが表示されます。 アップロードされた PDFなどのファイルが保存されていますので、各ファイルを開いて確認することができます。 3. クラウドパースチェッカー起動 《I. 伏図画面》/表示要素設定

| # XF15 クラウトパーフチャッカー、(NE-XE15-1000 )、非住宅体育綿モデル) |                                                                                                    |                                                                                                    | -                        | • × • |
|------------------------------------------------|----------------------------------------------------------------------------------------------------|----------------------------------------------------------------------------------------------------|--------------------------|-------|
| (第77年1月1日)<br>+ 2)<br>要素(Y)                    | 5    + + + + + + + + + + + + + + + + + +                                                                                                    | ►                                                                                                    |                          | - 8 × |
| FF面漏果モート(D)<br>構造パース(P)                        | X0 X1 X2 X3 X4                                                                                                    | X5 X6 X7 X8 X9                                                                                                    | X10 X11 X12              | ^     |
| 範囲構造パース(R)<br>開進データ(L)                         |                                                                                                    |                                                                                                    |                          |       |
|                                                | 2700 2700 2700 2700 2700 2700 2700 2700                                                                                                    | 00 27/00 27/0 | 9920<br>1700 Z200 Z200   |       |
|                                                |                                                                                                    |                                                                                                    |                          |       |
| Y12                                            |                                                                                                    |                                                                                                    | × T                      |       |
| Y11                                            | 材要素 その他 注記・引出線                                                                                                    |                                                                                                    | Y11                      |       |
| ¥10                                            | ✓ ±6                                                                                                    | いチ(床)                                                                                                    | =++>tzlu                 |       |
| β                                              |                                                                                                    | いンチ(屋根)<br>157梁                                                                                                    | A 1845                   |       |
| Y98                                            | - ■ ■ M fr ■ ■ 2 2<br>■ ■ ■ ■ M fr ■ ■ 2 2<br>■ ■ ■ ■ M fr ■ ■ 2 2<br>■ ■ ■ M fr ■ ■ 2 2<br>■ ■ ■ M fr ■ ■ 2 2<br>■ ■ ■ M fr ■ ■ 2 2<br>■ ■ M fr ■ ■ 2 2<br>■ ■ M fr ■ ■ 2 2<br>■ ■ M fr ■ ■ 2 2<br>■ ■ M fr ■ ■ 0 2 2<br>■ ■ M fr ■ ■ 0 2 2<br>■ ■ M fr ■ ■ 0 2 2<br>■ ■ M fr ■ ■ 0 2 2<br>■ ■ M fr ■ ■ 0 2 2<br>■ ■ M fr ■ ■ 0 2 2<br>■ ■ M fr ■ ■ 0 2 2<br>■ ■ M fr ■ ■ 0 2 2<br>■ ■ M fr ■ ■ 0 2 2<br>■ M fr ■ ■ 0 2 2<br>■ M fr ■ 0 2 2<br>■ M fr ■ 0 2 2<br>■ M fr ■ 0 2<br>■ M fr ■ 0 2<br>■ M f | (フライン合板(味)<br>(ブライン合板(壁)<br>(ブライン合板(屋根)                                                                                                    | 土(Main) ( Y9)<br>全解瞭     | - 1   |
| Y8                                             |                                                                                                    | 3) 実(床)<br>3) 実(壁)                                                                                                    | - Y8                     | - 1   |
| ¥7                                             | ✓ 通柱<br>✓ 通柱○<br>○ 金融社                                                                                                    | 記い実く屋根)                                                                                                    | 1#(F(S)                  |       |
|                                                | <ul> <li>✓ 主通社○</li> <li>✓ 全通社○</li> <li>✓ 独立管柱</li> </ul>                                                                                                    |                                                                                                    |                          | - 1   |
| Y68                                            | <ul> <li>✓ 独立管柱○</li> <li>✓ 独立道柱</li> <li>✓ 独立通柱</li> </ul>                                                                                                    |                                                                                                    | — Y6                     | - 1   |
| Y5                                             | ✓ 独立通社○ ✓ 独立全通社 ✓ 独立全通社                                                                                                    |                                                                                                    |                          | - 1   |
| ×4                                             | <ul> <li>✓ 小屋束</li> <li>✓ 小屋束○</li> </ul>                                                                                                    |                                                                                                    |                          | - 1   |
| R                                              | <ul> <li>✓ 間柱</li> <li>✓ 母屋</li> <li>✓ 株本</li> </ul>                                                                                                    |                                                                                                    |                          |       |
| Y38                                            |                                                                                                    |                                                                                                    | — Y3                     |       |
| Y2                                             |                                                                                                    |                                                                                                    | — Y2                     |       |
| ¥1                                             | <ul> <li>✓ 算限D</li> <li>✓ 敷桁</li> <li>✓ 垂壁受材</li> </ul>                                                                                                    |                                                                                                    | - X1                     |       |
|                                                | <ul> <li>✓ 登り梁(床)</li> <li>✓ 登り梁(屋根)</li> </ul>                                                                                                    |                                                                                                    |                          |       |
| Y0                                             | 477.000                                                                                                    | 20.43. XIII                                                                                                    |                          |       |
|                                                | 1.m. com                                                                                                    | V ±200                                                                                                    |                          |       |
|                                                |                                                                                                    | 2/50                                                                                                    |                          |       |
|                                                | X0 X1 X2 X3 X4                                                                                                    | X5 X6 X7 X8 X9                                                                                                    | X10 X11 X12              |       |
|                                                |                                                                                                    |                                                                                                    |                          | ×<br> |
| ★ 毎 0 7 0 0 0 上                                |                                                                                                    | NE-XF15                                                                                                    | 5-1000: 伊住七体用版T7ル 上口 223 |       |

◆ クラウドパースチェッカーの伏図画面に表示する要素を設定します。

1 をクリックするか、〔表示 – 要素〕をクリックします。

②「要素表示(伏図)」の画面が表示されます。
 「材要素」「合板」「ユニット」「その他」「注記・引出線」のタブを選択します。
 伏図画面に表示する要素にチェックをつけます。
 ※「全選択」「全解除」をクリックすると、選択しているタブの全要素を選択、解除できます。

- ③「実寸表示」にチェックをつけると、伏図画面が実寸で表示されます。
- ④ 設定後、「OK」をクリックします。
   チェックをつけた要素が伏図画面に表示されます。

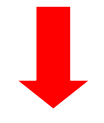

3. クラウドパースチェッカー起動 《I. 伏図画面》/表示要素設定

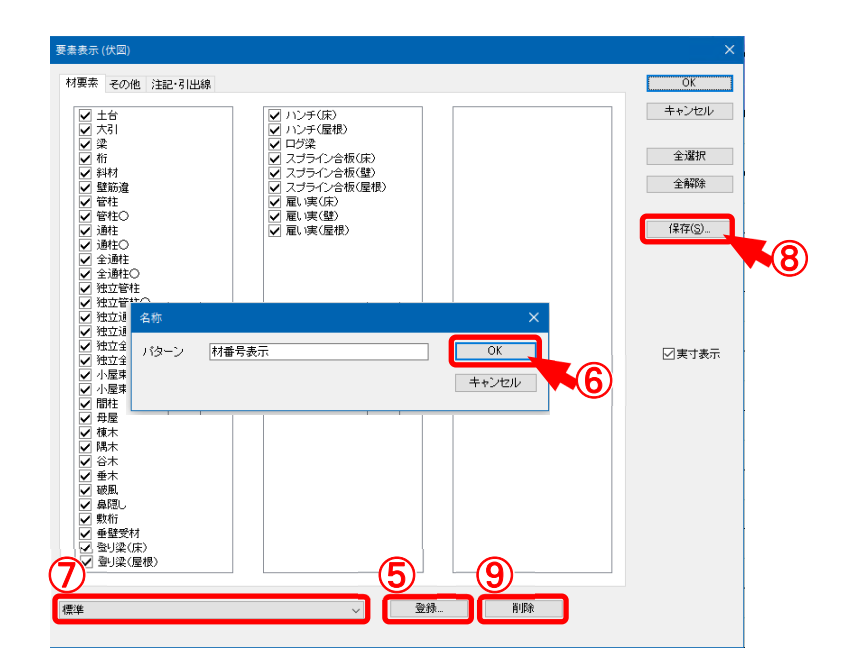

- 5 2 や3 で設定した内容をパターン登録することができます。 「登録」をクリックします。
- 「名称」の画面が表示されます。
   パターン名称を入力し、「OK」をクリックします。
   要素表示のパターンが登録できます。
- ⑦ 登録したパターンを選択すると、各要素のチェックON/OFFが登録した内容に変わります。
- ⑧ 各要素のチェックON/OFFを変更した場合は、「保存」クリックします。
- 選 択しているパターンに登 録されます。
- ⑨「削除」をクリックすると、登録したパターンを削除します。

◆構造パースのマウス操作では、マウスの左ボタンで回転、表示距離変更、表示位置移動の操作 を行い、各方向からパース図を確認します。

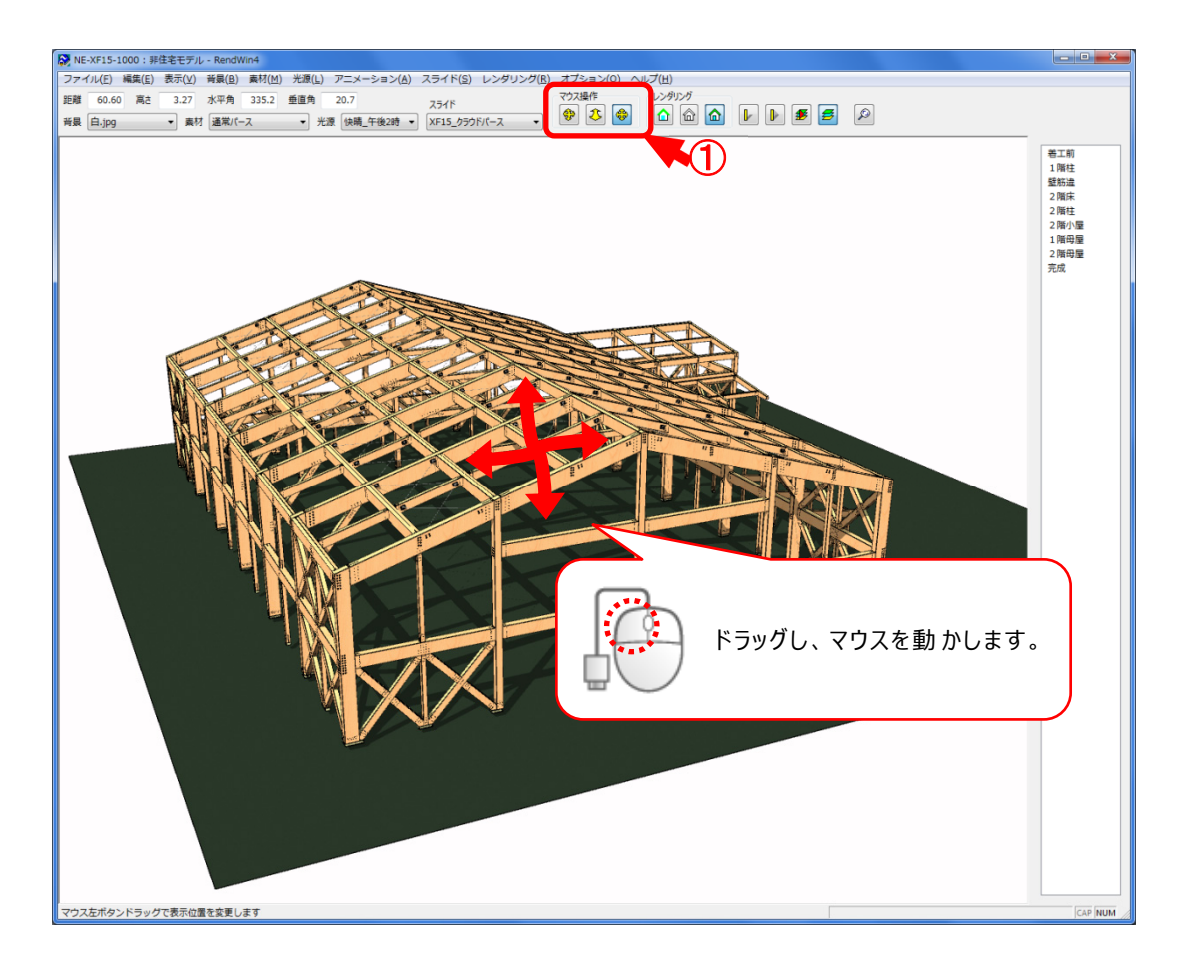

それぞれのボタンが押された状態で、マウス操作を行います。
 構造パース起動時は、〔表示 – 回転モード〕が選択された状態です。

### 『マウス操作』

- ・〔表示 回転モード〕 マウスの左ボタンで画面をドラッグすると、パース図が回転します。
- ・〔表示 距離モード〕
   マウスの左ボタンで画面を前後にドラッグすると、パース図の表示距離を変更できます。
- ●・〔表示 平行移動モード〕
   マウスの左ボタンで画面を上下左右にドラッグすると、パース図の表示位置を移動できます。
   ※〔表示 平行移動モード〕を選択していない状態でも、マウスの中ボタンで画面を上下左右にドラッグすると、パース図の表示位置を移動できます。

# 構造パース/マウス操作

『タッチ操作』

- 😻 ・タブレット等のタッチ操作では、1本の指で画面に触れスライドすると、回転します。
- ・タブレット等のタッチ操作では、2本の指で画面に触れ近づけたり(ピンチイン)離したり(ピンチア ウト)すると、表示距離が変更します。

🚸 ・タブレット等のタッチ操作では、2本の指で画面に触れスライドすると、平行移動します。

<回転移動>

<距離移動>

<平行移動>

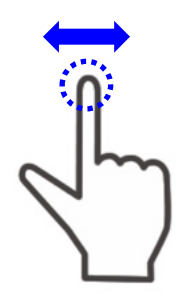

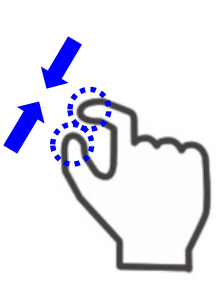

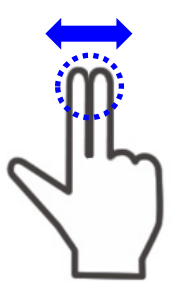

◆構造パースのスライドでは、各部位毎に設定したフレームを登録し、指定した間隔でパース図を自動再生します。

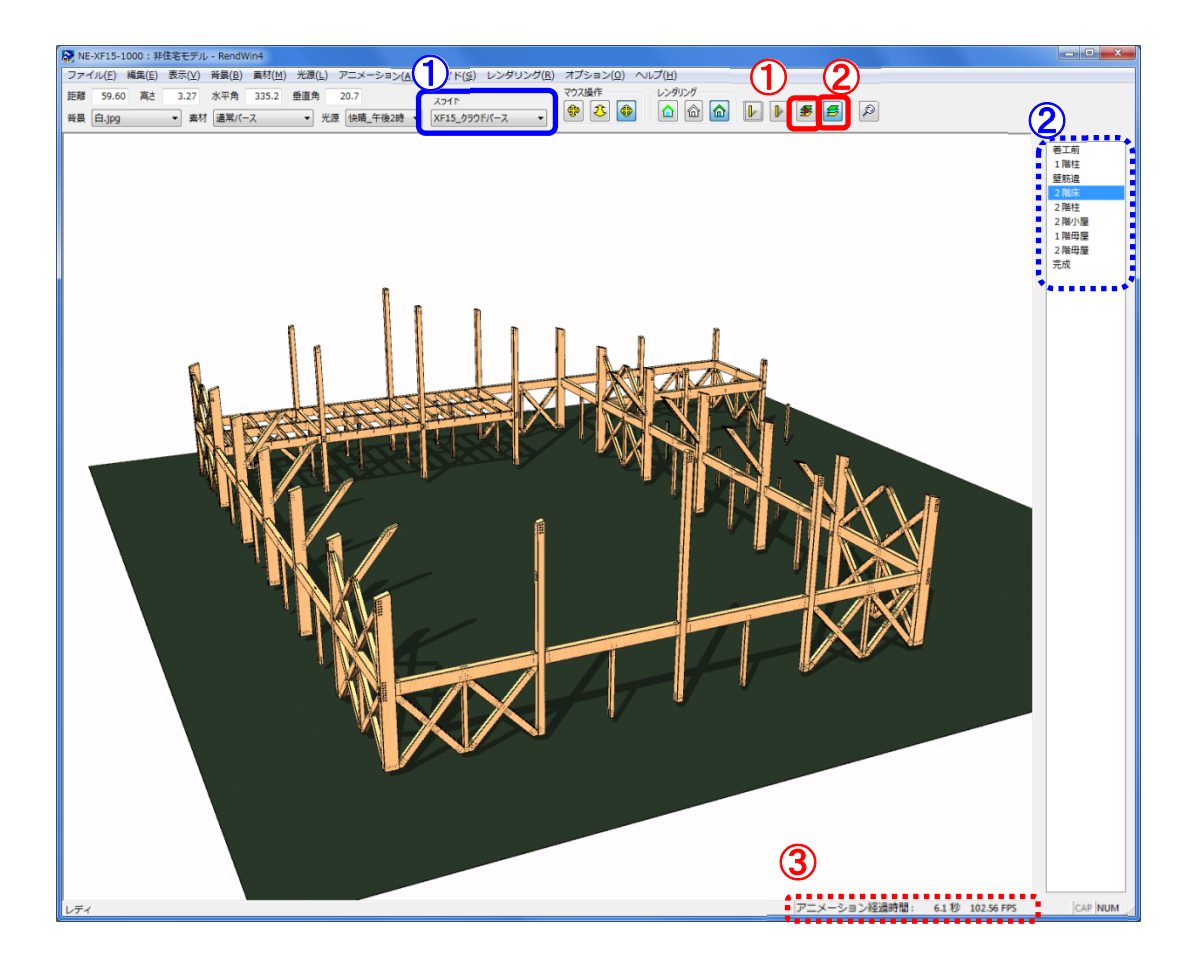

- 1 スライドを再生すると、1 で選択したスライドが再生されます。
- 2 スライド実行中は、レイヤバー(2)に再生中のフレーム名称が順送りされます。
- ③ スライド実行中は、〔表示 ステータスバー〕に経過時間が表示されます。
- ④ 再生中のスライドを停止する場合は、〔スライド 停止〕をクリックするか、「Esc」キーをクリックします。

### 『レイヤバーの表示/非表示』

・〔表示 - レイヤバー〕
 レイヤバー(2)の表示/非表示が切替ります。
 レイヤバーには〔スライド - 再生〕で実行するフレーム名称が表示されます。

## 『スライド再生』

援 ・〔スライド – 再生〕

〔スライド-設定〕(①)で選択したスライドが実行されます。

# 構造パース/スライド

# <スライド再生>

スライド(①)は、「XF15\_クラウドパース」を選択します。

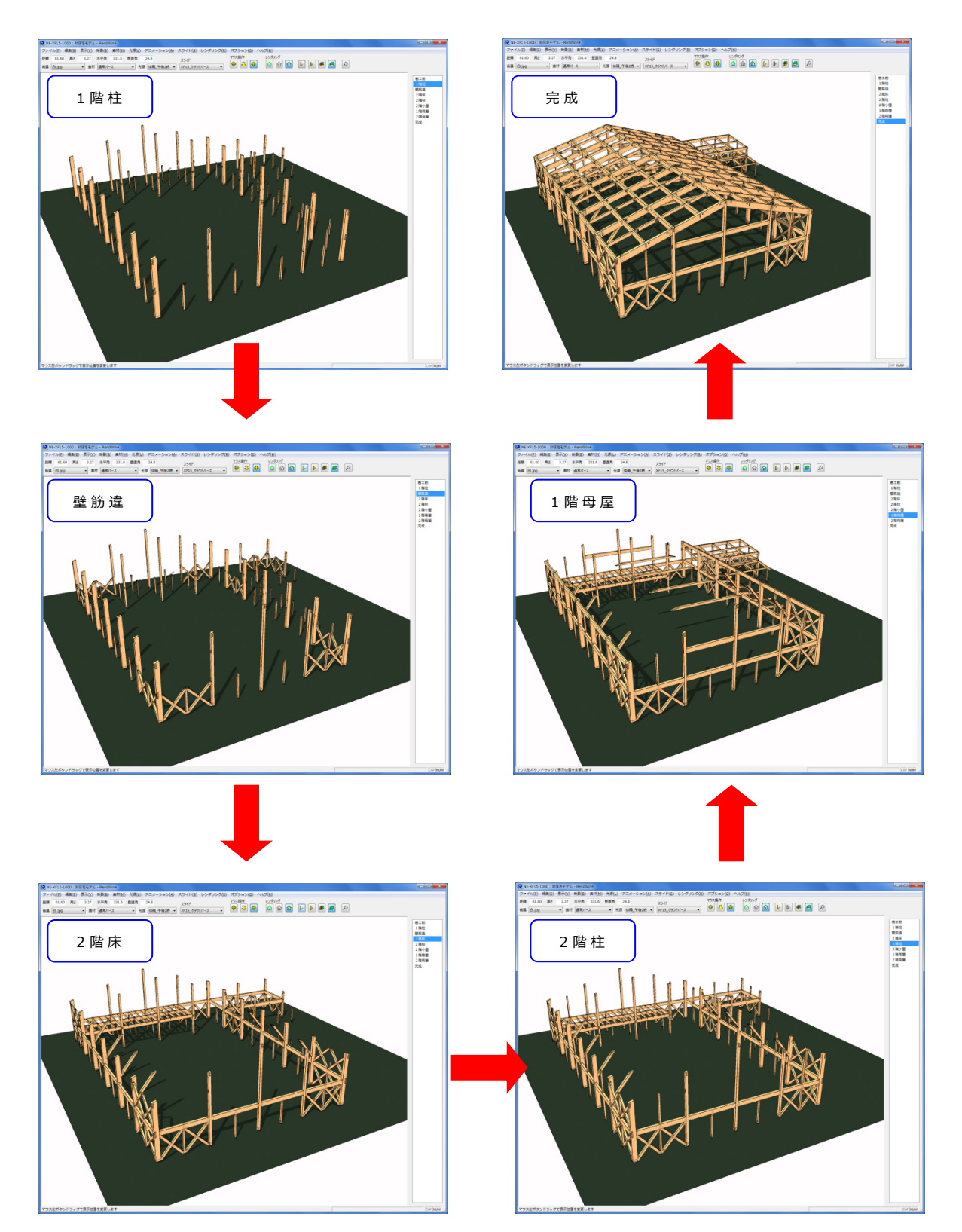

構造パース/表示設定

◆構造パースの表示設定では、要素毎にパース図の非表示、半透明表示、通常表示を選択します。

| 🐼 NE-XF15-1000 : 非住宅モデル - RendWin4                                  |                                         |
|---------------------------------------------------------------------|-----------------------------------------|
| ファイル(E) 編集(E) 表示(Y) 背景(E (素材(M)) £原(L) アニメーション(A) スライド(S) レンダリング(B) | ) オブション(Q) ヘルプ(出)                       |
| 距離 26.60 高さ 3.27 水平角 設定(C) 254F                                     | マウス操作 レンダリング                            |
| 当長 白.ipg ▼ 素材 通常パー 読み込み(0) ▼ XF15_クラウドパース ▼                         |                                         |
| 保存(S)                                                               | 2 // 1                                  |
| を開デザイン(G)                                                           | 81.11<br>81.11                          |
| 表示設定(D) F5                                                          | 1離                                      |
|                                                                     |                                         |
|                                                                     | 2 離社                                    |
|                                                                     | 11日 11日 11日 11日 11日 11日 11日 11日 11日 11日 |
|                                                                     | 「東田設定                                   |
|                                                                     |                                         |
|                                                                     |                                         |
| I have a second second                                              | 安衆 消云 干透明 衣示 聞いの(人)                     |
|                                                                     | 地面(敷地内) ・ (3)                           |
|                                                                     | 接合金物 A (1 階)                            |
|                                                                     | 接合金物A(2階) ●                             |
|                                                                     | 接合金物 A (小屋) ●                           |
|                                                                     | 柱脚金物 A (1 階) ●                          |
|                                                                     | 柱脚金物A(2階) ●                             |
|                                                                     | ドリフトピンA(1階) ● オペズ東テ(D)                  |
|                                                                     | FUJ7トビンA(2階)                            |
|                                                                     | ドリフトピンA (小屋)                            |
|                                                                     | 仕口金具ボルトA(2階) ● すべて消去( <u>U</u> )        |
|                                                                     | 住口金具术/レトA (小屋) ●                        |
|                                                                     | ±台 ●                                    |
|                                                                     | 桁·粱(2階床) ●                              |
|                                                                     | 桁·梁(小屋) ●                               |
| 0 0 0                                                               | 母屋(1階) ●                                |
| 00                                                                  | 母屋(2階) ●                                |
| 00                                                                  | 管柱(1階) 〇                                |
| 00.                                                                 | 管柱(2階) 〇                                |
|                                                                     | 驛谷木(1 ) ×                               |
|                                                                     | ブレース(小屋)                                |
| 1                                                                   |                                         |
|                                                                     |                                         |
|                                                                     |                                         |
|                                                                     |                                         |
|                                                                     |                                         |
|                                                                     |                                         |
|                                                                     |                                         |
|                                                                     |                                         |
|                                                                     |                                         |
|                                                                     |                                         |
|                                                                     |                                         |
|                                                                     |                                         |
| 表示をON/OFF                                                           | CAP NUM                                 |

1 〔素材 – 表示設定〕をクリックします。

②「表示設定」の画面が表示されます。
 要素毎に「消去」「半透明」「表示」を選択します。
 ・消去:「×」が選択された要素は、パース図に表示されません。
 「すべて消去」を選択すると、全ての要素が「×」に変わります。

- ・半透明:「〇」が選択された要素は、パース図に半透明で表示されます。
- ・表示:「●」が選択された要素がパース図に表示されます。

「すべて表示」を選択すると、全ての要素が「●」に変わります。

- ※ 「消去」「半透明」「表示」をクリックした時点で表示が更新されますので、パース図を確認し ながら設定できます。
- ③ 設定終了後、「閉じる」をクリックします。

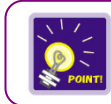

〔素材-設定〕で要素の色や透過率を設定できます。

# 構造パース/レンダリング

◆ 構造 パースのレンダリングでは、パース図 のデザインを選択します。

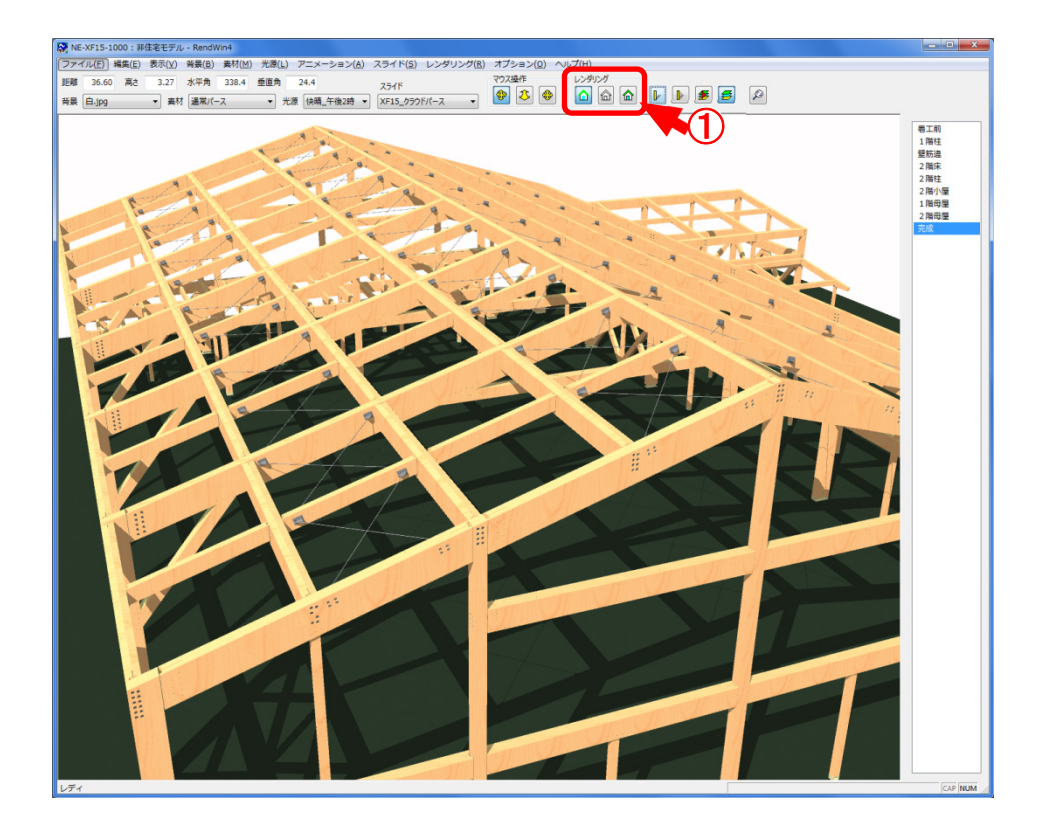

- パース図のデザインをカラー画像、輪郭消去、輪郭強調から選択します。
   構造パース起動時は、〔オプション レンダリング設定〕の「標準のレンダリングモード」で設定した レンダリングで表示されます。
- 『レンダリング』
  - ▲・〔レンダリング カラー画像〕
    カラーパース図を表示します。
  - ・〔レンダリング 輪郭消去〕
     輪郭消去されたパース図を表示します。
  - ▲ ・〔レンダリング 輪郭強調〕
     カラーで輪郭線が強調されたパース図を表示します。

## 構造パース/影の表示

### ◆ 構造パースの影の表示では、パース図に影や影の軌跡を表示します。

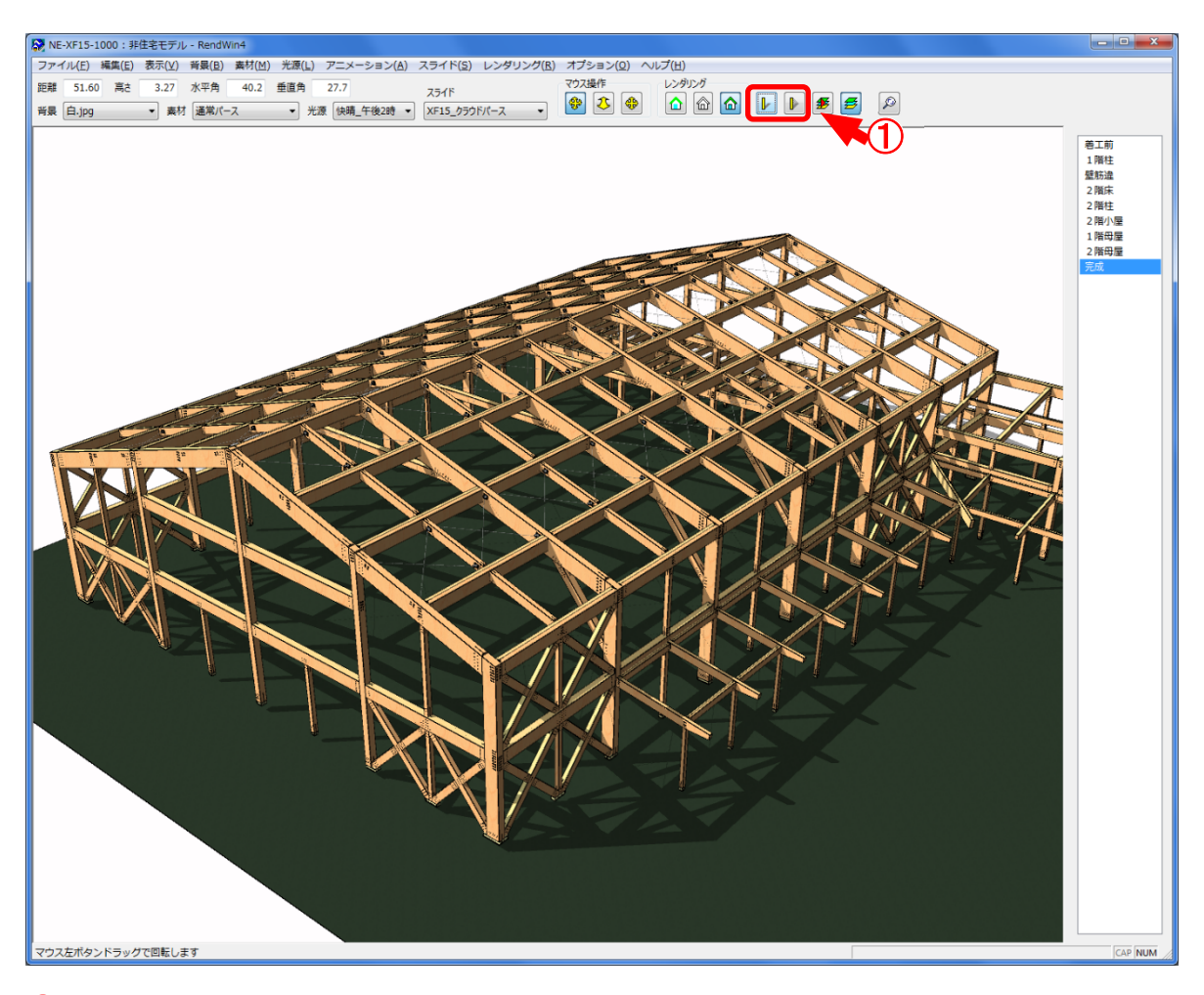

パース図に影または影の軌跡を表示します。
 〔光源 - 設定〕の光源を参照し、影の方向や長さが決まります。

### 『影の表示』

▶ ・〔光源 – 影の表示〕
影を表示します。

### 『影の軌跡表示』

・〔光源 – 影の軌跡表示〕
 影の軌跡を表示します。

### 構造パース/レンダリング設定

◆構造パースのレンダリング設定では、パース図の表示に時間が掛かる場合に、設定を変更することで解消されます。

| ング(B) オプション(D) ヘルブ(H)<br>初回変換設定(C)<br>所在地設定(L)<br>レンダリング設定(R)<br>環境設定(Z)<br>デバイス設定(D) | 「レンダリング設定                                                                                                    | ×       |
|---------------------------------------------------------------------------------------|----------------------------------------------------------------------------------------------------|---------|
| 画像管理(G)<br>常に手前に表示(T)                                                                 | <ul> <li>標識のレンダリングモード 論郭強調 ・</li> <li>詳細設定 (チェックすると表示は違(なります)</li> <li>裏面を抽画する。</li> <li>影のモードを維持する。</li> <li>必 影表示以外でも輪郭のギザギザをなくす。</li> <li>債様の拡大・繰小をなめらかにする。</li> </ul> | REUS(X) |
|                                                                                       | 画黄設定<br>                                                                                                    |         |

- 1 〔オプション レンダリング設定〕をクリックします。
- ②「レンダリング設定」の画面が表示されます。 レンダリングや画質を設定し、「閉じる」をクリックします。

#### 『標 準 のレンダリングモード』

構造パース起動時の初期のレンダリングを選択します。

パース図のデザインを「カラー画像」「輪郭消去」「輪郭強調」から選択します。

※ 構造パース起動後は、〔レンダリングーカラー画像、輪郭消去、輪郭強調〕から変更できます。

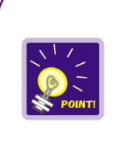

「詳細設定」の設定項目にチェックとつけると、パース図の描画スピードが遅くなります。 回転、移動の操作で描画速度が遅い場合、「詳細設定」の設定項目のチェックをはずし、 「画質設定」を速度優先で設定してください。 構造パース/レンダリング設定

#### 『詳細設定』

- ・「裏面を描画する。」
  - チェックをつけると、地面の下から等、裏面からパース図を確認しても、描画されます。 ※ パース図の描画スピードが遅くなる為、通常はチェックをOFFにしてください。
- ・「影のモードを維持する。」
  - チェックをつけると、〔光源 影の表示〕で影を表示している場合、回転、移動等で視点を変更 (再描画)しても影が表示されたままとなります。
  - 再度〔光源ー影の表示〕をクリックすると、影が非表示になります。
  - チェックがOFFの場合は、〔光源-影の表示〕で影を表示していても、視点を変更(再描画) すると、影が非表示になります。
- ・「影表示以外でも輪郭のギザギザをなくす。」
   チェックをつけると、パース図の輪郭線のギザギザ表示が目立たなくなります。
   〔光源 影の表示〕がONの場合、パース図の表示を滑らかにする処理が自動でかかります。
  - 〔光源-影の表示〕がOFFの場合でも同じ処理がかかり、表示が滑らかになります。

・「模様の拡大・縮小をなめらかにする。」

- チェックをつけると、パース図で目地等の模様が回転、移動等で視点を変更(再描画)した際に ちらちらするのを防ぎます。
- 目地等の模様を斜めから確認すると、遠くほど模様が小さくなりますが、チェックをつけることで、描画処理がスムーズになります。

#### 『画質設定』

スクロール矢印をクリックするか、スクロールボックスをドラッグしてパース図の画質を設定します。

・「速度優先」

速度を優先すると、パース図の画質を落としてでも操作が高速化されます。 ※ 速度が遅いパソコン向けです。

・「画質優先」

画質を優先すると、操作の処理速度を気にせずに最高画質でパース図が表示されます。※ 速度が速いパソコン向けです。

クラウドパースチェッカー/終了

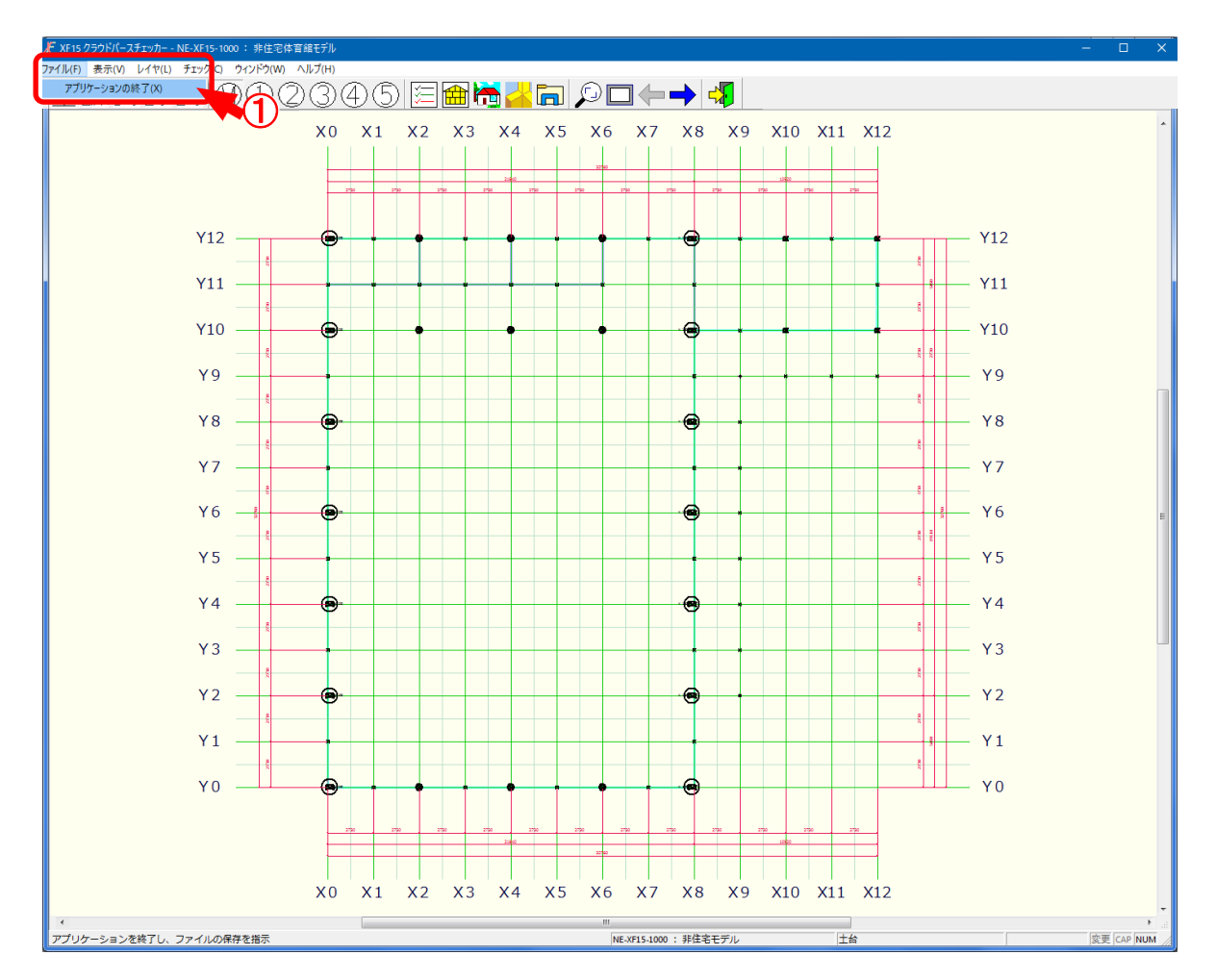

◆ 構造パースを閉じ、クラウドパースチェッカーシステムを終了します。

- 1 〔ファイル アプリケーションの終了〕をクリックします。
- 2 構造パースが終了します。

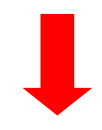

クラウドパースチェッカー/終了

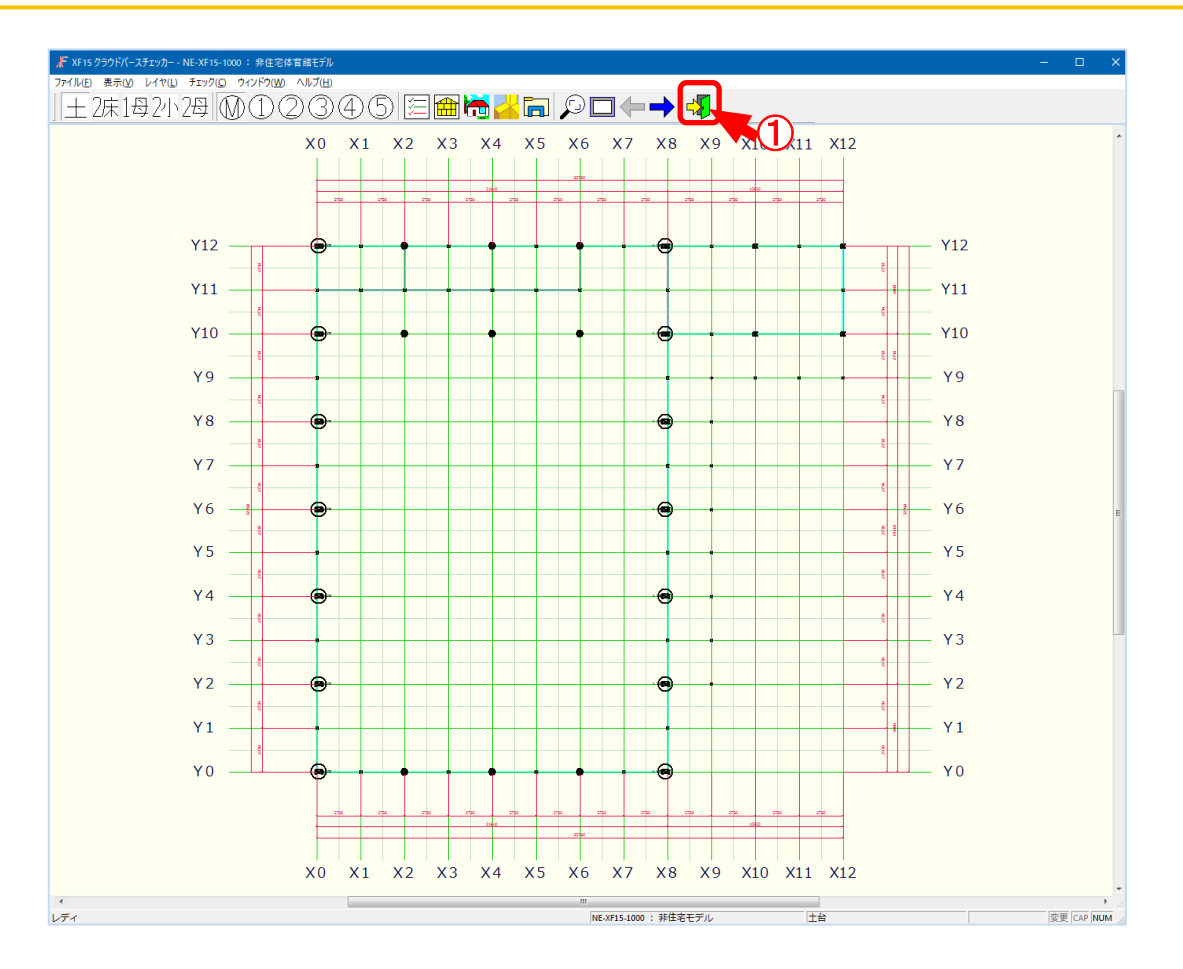

1 🚯 をクリックします。

2 クラウドパースチェッカーが終了します。